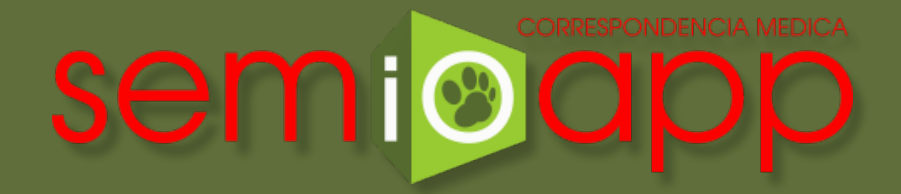

## GUÍA DE DESCARGA.v1.0

Para cuidadores de animales de compañía.

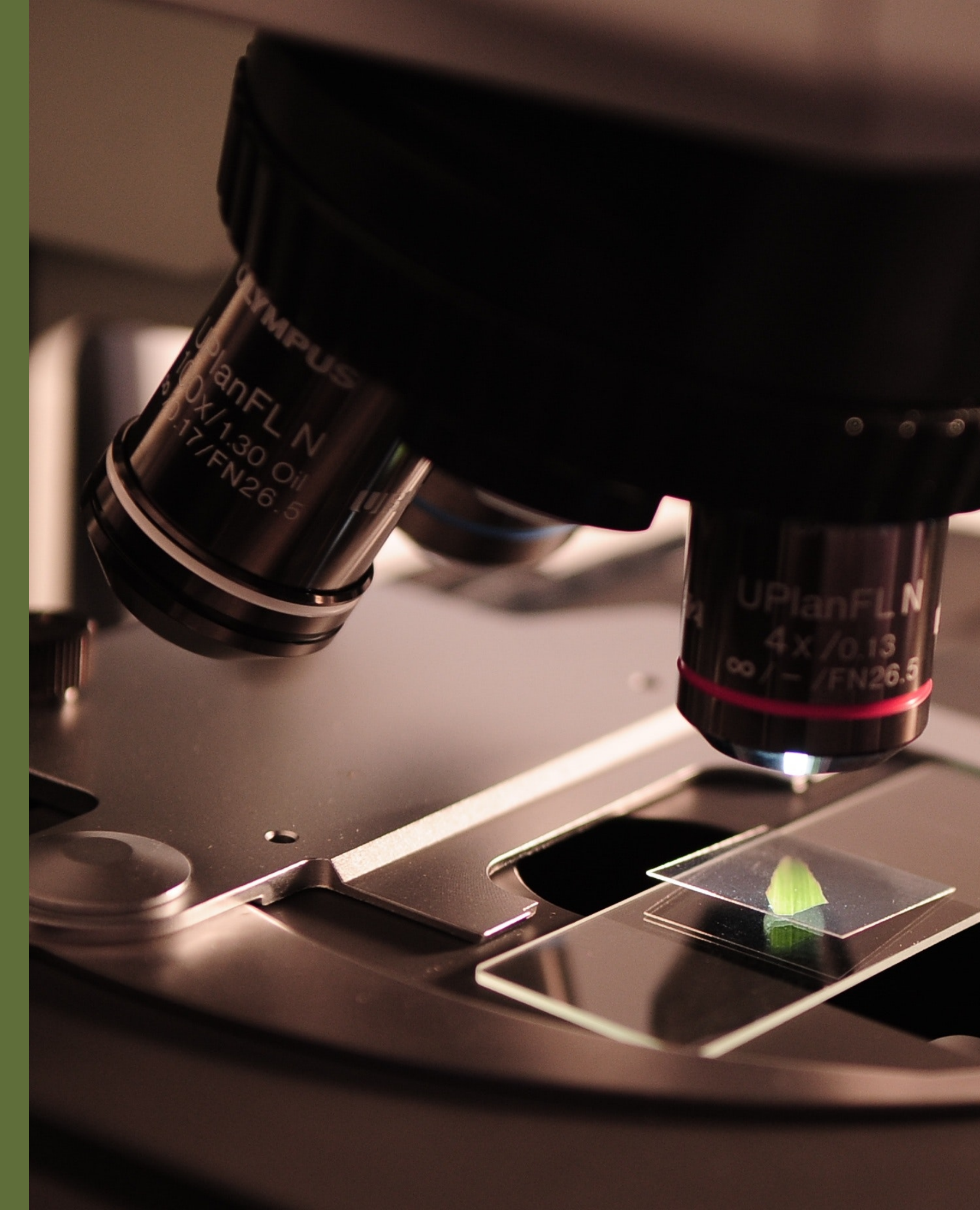

## **GUÍA DE DESCARGA**

Usted debe contar con una conexión a Internet y un navegador web reciente (para una máxima comodidad, se recomienda Google Chrome). Es posible utilizar la totalidad de las funciones mediante un dispositivo móvil (teléfono o tablet), si bien el tamaño y la distribución de los elementos variará en función del espacio disponible en la pantalla. Para comenzar, diríjase siempre a la dirección web:

## semioapp.com

Si accede a una página web como la de abajo, está preparado para dar los siguientes pasos.

| Semio CM almacena la documentación médica generada por un laboratorio y la pone a disposición de centros veterinarios, profesionales médicos y clientes particulares.    |                 |  |  |  |  |
|----------------------------------------------------------------------------------------------------|-----------------|--|--|--|--|
| Laboratorios y centros veterinarios       Cuidadores de animales de compañía         Identifíquese para enviar o recibir documentos       Descargue sus informes médicos |                 |  |  |  |  |
| cristina.garcia@confidare.cl                                                                                                    | RUT             |  |  |  |  |
| •••••                                                                                                    | dd/mm/aaaa      |  |  |  |  |
| Entrar                                                                                                    | No soy un robot |  |  |  |  |
| 😌 Olvidé mi contraseña                                                                                                    |                 |  |  |  |  |

## **DESCARGA DE EXÁMENES**

Si le fue entregado un *voucher* como el mostrado a la derecha puede continuar, en caso contrario recomendamos solicitarlo al laboratorio.

Diríjase a la sección **Cuidadores de animales de compañía** en la página de inicio del sitio web. Para descargar los informes médicos:

- 1. En el recuadro **RUT** ingrese el RUT indicado en el *voucher*.
- 2. En el recuadro **dd/mm/aaaa** ingrese la fecha, en el mismo formato indicado en el *voucher*.
- 3. Seleccione la opción **No soy un robot** que le permite proteger su información y verificar que es una persona real.
- 4. Pulse el botón **Descargar**, el cual le mostrará el detalle del examen y el listado de documentos solicitados.

| SEMIOAPP                                                                                                    |  |  |
|----------------------------------------------------------------------------------------------------|--|--|
| DESCARGA DE EXÁMENES<br>INSTRUCCIONES                                                                                                    |  |  |
| <ol> <li>Visite <u>semioapp.com</u></li> <li>Ubique la opción CUIDADORES DE<br/>ANIMALES DE COMPAÑÍA</li> <li>En el formulario ingrese:</li> </ol> |  |  |
| RUT FECHA<br>7.883.119-7 18/02/2019                                                                                                    |  |  |
| GRACIAS POR SU PREFERENCIA                                                                                                    |  |  |

Si los exámenes se encuentran *despachados* puede descargarlos pulsando en el nombre del documento.

| Si los exámenes se encuentran en proceso los documentos       |
|---------------------------------------------------------------|
| están siendo preparados por el laboratorio, por lo tanto, aún |
| no están listos para su descarga.                             |

| د المعندية المعندية الم |                                     |                    |                 |  |  |  |
|----------------------------------------------------------------------------------------------------|-------------------------------------|--------------------|-----------------|--|--|--|
| Remitente: vetclin                                                                                                    | RUT propietario: <b>7.883.119-7</b> | Centro consumidor: |                 |  |  |  |
| ingresado: 18-02-2019 13:53                                                                                                    | Egresado: 27-02-2019 19-32          | Estado: Despachado |                 |  |  |  |
| Glosa/Documentos                                                                                                    |                                     |                    |                 |  |  |  |
| O Hematológicos: Hemograma completo (Hemograma Pepito)                                                                                                    |                                     |                    | Despachado      |  |  |  |
| 4b86d289-b5a5-4c56-8297-adcb14dbac64.pdf                                                                                                    |                                     | 58 KB              | application/pdf |  |  |  |

| 🗟 Examen THOR ROBLES                       |                              |                                 |  |  |  |
|--------------------------------------------|------------------------------|---------------------------------|--|--|--|
| Remitente: vetclin                         | RUT propietario: 9.452.442-3 | Centro consumidor: DRA CAROLINA |  |  |  |
| Ingresado: 04-01-2019 18:08                | Egresado: -                  | Estado: En proceso              |  |  |  |
| Glosa/Documentos                           |                              |                                 |  |  |  |
| () Hematológicos: Hemograma completo       |                              | En proceso                      |  |  |  |
| () Bioquímicos: Perfil bioquímico completo |                              | En proceso                      |  |  |  |
| () Imágenes: Ecotomografía (abdominal)     |                              | En proceso                      |  |  |  |